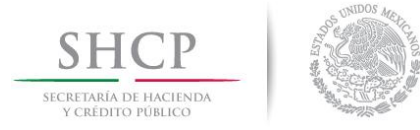

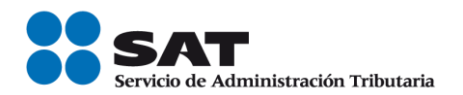

## Manual de uso Servicio de e.firma portable

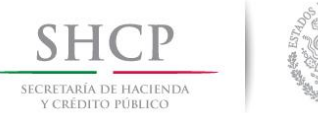

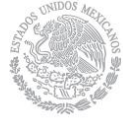

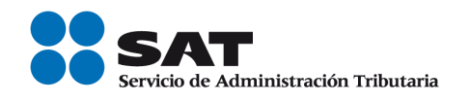

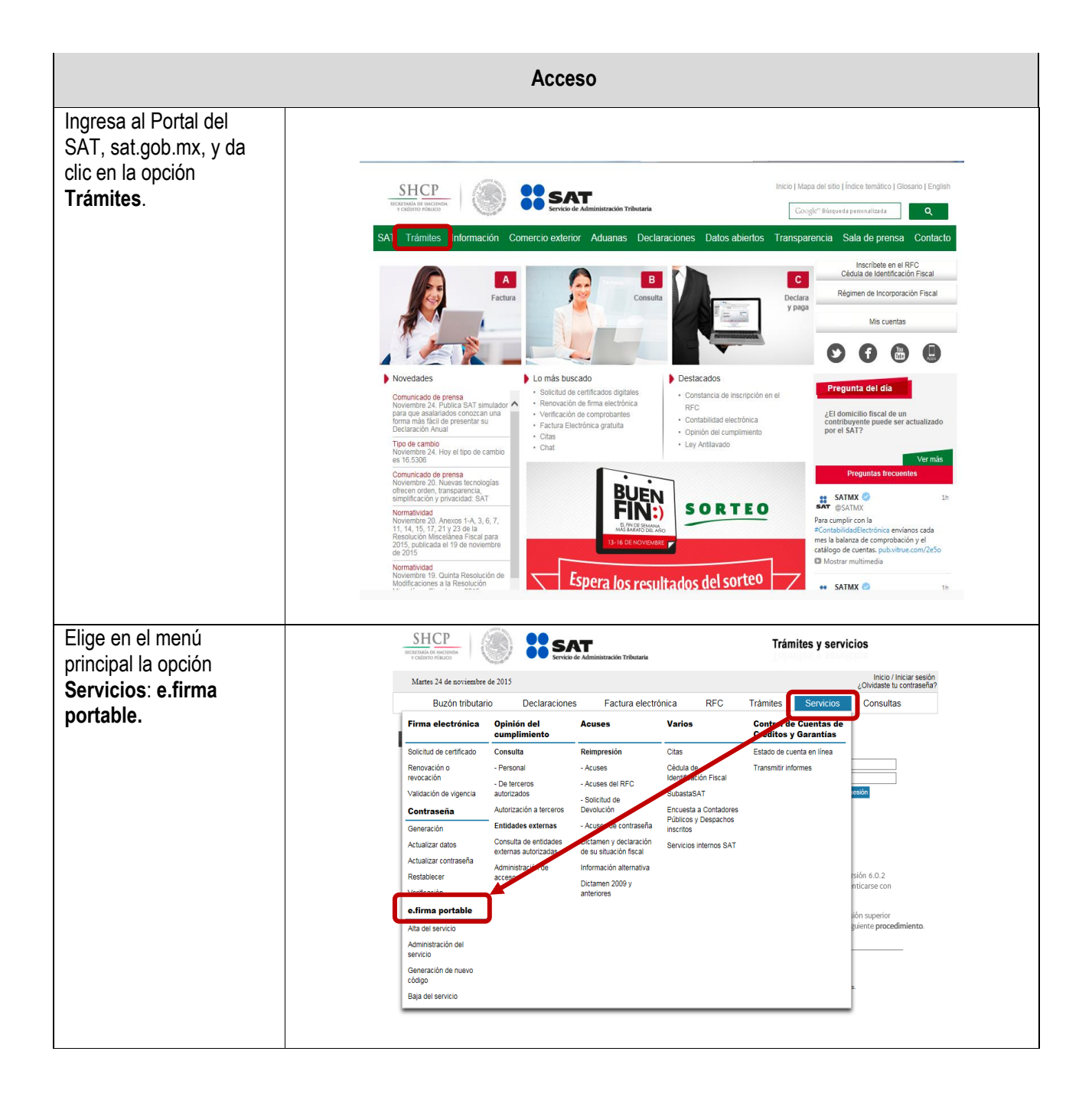

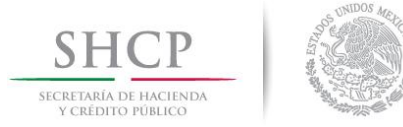

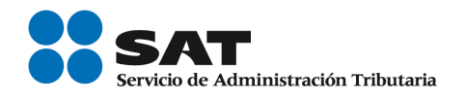

|                                                       | Alta del servicio                                                                                                    |
|-------------------------------------------------------|----------------------------------------------------------------------------------------------------|
| Para darte de alta elige<br>la opción <b>Alta del</b> | SHCP<br>Internet and the second second |
| servicio                                              | Martes 24 de noviembre de 2015 Loidiar sesión<br>¿Olvidaste tu contraseña?                                                                                                    |
|                                                       | Buzón tributario Declaraciones Factura electrónica RFC Trámites Servicios Consultas                                                                                                    |
|                                                       | Firma electronica Opinion del Acuses Varios Control de Cuentas de<br>cumplimiento Créditos y Garantías                                                                                                    |
|                                                       | Solicitud de certificado Consulta Reimpresión Citas Estado de cuenta en línea Renovación o - Personal - Acuses Cédula de Transmitr informes                                                                                                    |
|                                                       | revocación - De terceros - Acuses del RFC Identificación Fiscal Validación de vigencia autorizados - Solicitint de SubastaSAT estéri                                                                                                    |
|                                                       | Contraseña Autorización a terceros Devicuión Encuesta a Contadores Públicos y Despachos Finifades externas - Acuses de contraseña                                                                                                    |
|                                                       | Actualizar datos Consulta de entidades Dictamen y declaración Servicios internos SAT                                                                                                    |
|                                                       | Actualizar contraseña Administración de Información alternativa<br>Restablecer accesos sión 6.0.2                                                                                                    |
|                                                       | Verificación anteriores https://www.com/carse.com/                                                                                                    |
|                                                       | Atta del servicio guiente procedimiento.                                                                                                    |
|                                                       | Administration der servicio                                                                                                    |
|                                                       | Generación de nuevo<br>código                                                                                                    |
|                                                       | Baja del servicio                                                                                                    |
|                                                       |                                                                                                    |
| Continuation la significate                           |                                                                                                    |
| Se visualiza la siguiente                             |                                                                                                    |
| pantalla donde se indican                             |                                                                                                    |
| los requisitos que debes                              | Trámites y servicios                                                                                                    |
| cumplir para continuar                                | e.firma portable                                                                                                    |
| con el proceso. Una vez                               | e.firma portable                                                                                                    |
| leído, cierra con un clic                             | Para hacer uso de este servicio debes cumplir con los siguientes requisitos:                                                                                                    |
| en <b>x</b> .                                         | Firma Electrónica vigente (archivos .cer y .key), si aún no cuentas con ella, conoce los requisitos para su trámite, aquí.<br>Contraseña (antes CIEC) actualizada, si no cuentas con ella, tramitala aquí.<br>Correo electrónico registrado en Buzón Tributario, si deseas realizar el registro en este momento, da clic aquí.<br>Para el aplicativo de administración ubicado en el portal de trámites y servicios, los requerimientos son:<br>el internet Explorer 10 o superior.<br>el internet Do o superior.                                                                                                    |
|                                                       | Safari 6.1 o superior.     Chrome 27.0 o superior.                                                                                                    |
|                                                       | Dispositivo móvil (teléfono inteligente o tableta), con los siguientes requerimientos mínimos:                                                                                                    |
|                                                       | Servicio de Datos.     SO Android 4.0 o superior     SO IOS7 o superior                                                                                                    |
|                                                       | Contar con la app SAT móvil previamente instalada en el dispositivo, la cual podrás descargar a través del Play Store o<br>Apple Store.                                                                                                    |
|                                                       |                                                                                                    |
|                                                       |                                                                                                    |

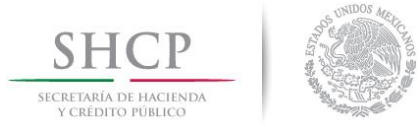

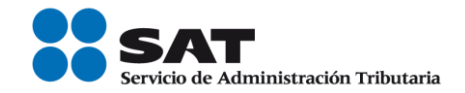

| En la pantalla de inicio                                                                                                    | SHCP<br>International Information Information Transition State Information Information Informatio Inform  |
|----------------------------------------------------------------------------------------------------|----------------------------------------------------------------------------------------------------|
| de sesión llena los                                                                                                    | Martes 24 de noviembre de 2015 (Olividas le u contraseña)<br>COlividas le u contraseña?                                                                                                    |
| campos RFC y                                                                                                    | Buzón tributario Declaraciones Factura electrónica RFC Trámites Servicios Consultas                                                                                                    |
| Enviar                                                                                                    | Acceso a los servicios electrónicos                                                                                                    |
|                                                                                                    | RFC:       AAAA900101AAA         Contraseña:                                                                                                    |
| Elige <b>un correo</b> que<br>tengas <b>registrado en</b><br><b>Buzón Tributario</b> y da<br>clic en <b>Aceptar</b> . Si no<br>tienes uno da clic en la | Martes 24 de noviembre de 2015       Inicio I Cerrar Sesión         Buzón tributario       Declaraciones       Factura electrónica       RFC       Trámites       Servicios       Consultas         Alta del servicio e.firma portable       Inicio I Cerrar Sesión       Inicio I Cerrar Sesión                                                                                                    |
| liga <b>aquí</b> .                                                                                                    | Seleccione un correo de la lista para el alta al servicio de e.firma portable<br>Correos:    tucorreo1@hotmail.com  tucorreo2@gmail.com  Si usted possider que no es ninguno de los correos electrónicos mostrados, favor de ir a Buzón Tributario a registrarlo y confirmario. Pulsand acuul.                                                                                                    |
| Si deseas salir del<br>proceso, da clic en<br>Cancelar.                                                                                                 | Aceptar                                                                                                    |
| En la siguiente pantalla                                                                                                    | Inico I certar sesion<br>Buzón tributario Declaraciones Factura electrónica RFC Trámites Servicios Consultas                                                                                                    |
| se muestran los términos                                                                                                    | Alta del servicio e.firma portable                                                                                                    |
| y condiciones del                                                                                                    | Confirmación de alta al servicio.                                                                                                    |
| servicio; si estás de                                                                                                    | Medio de generación del alta:<br>La generación de claves dinámicas se realizará a través del APP SAT Móvil, prepare su dispositivo para configurarlo una vez que de clic en el botón                                                                                                    |
| acuerdo selecciona la                                                                                                    | aceptar.                                                                                                    |
| casilla de verificación                                                                                                    |                                                                                                    |
| para que se active el                                                                                                    | TÉRMINOS Y CONDICIONES DE USO                                                                                                    |
| botón <b>Aceptar</b> y dale                                                                                                    | <ol> <li>Que hasolutaç en avelance en usana y inaminesuo.</li> <li>Que ha solicitado al Servicio de Administración Tributaria la emisión de mi e.firma portable al tenor de lo dispuesto por el artículo 17-D del<br/>Cótigo Fozia de la federación y que he generado previamente mi Firma Electrónica y Contraseña.</li> </ol>                                                                                                    |
| clic.                                                                                                    | <ul> <li>2 Que es de mi conocimiento y conformidad que con el propósito de brindar seguridad jurídica en la obtención y uso de mi e firma portable, se debe garantzar la existencia del vínculo jurídica entre la firma portable y sistema portable y sistema formar en mana portable y sistema formar en mana portable y sistema formar en mana portable y sistema formar en mana portable y sistema formar en mana portable y sistema formar en mana portable y sistema formar en mana portable y sistema formar en mana portable y sistema formar en mana portable y sistema portable y sistema portable y sistema formar en mana portable y sistema formar en mana portable y sistema formar en mana portable y sistema formar en mana portable y sistema portable y sistema en unareal formarán parte del Sistema Integrado de Registro de Población, de acuerdo con lo dispuesto por el noveno párrafo del arciculo 17-D del Código Fiscal de la Federación, así como las disposiciones conducentes de la Ley Gennel de Población y su Reglamento.</li> <li>3 Que es da mi concomiente y conformidad que, con el prosósto de trindar seguridad jurídica en la obtención y uso de la efirma portable deberé entregar a el "SAT" portable y solutiona la presente Solicitud, la documentación señibada en el catalogo de Servicios y Trántes de la página de el v SAT" en Internet: www.sat.eob.mx. v oue estos documentos en coniunto con mis datos de identidad.arriba escerificados servirán para el SAT" en Internet: www.sat.eob.mx. v oue estos documentos en coniunto con mis datos de identid</li></ul> |
|                                                                                                    | Estoy de acuerdo con los términos y condiciones para el uso del servicio de e.firma portable           Aceptar         Cancelar                                                                                                    |

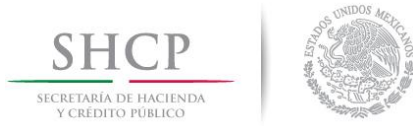

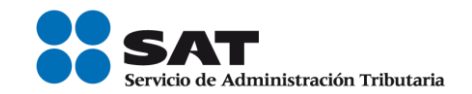

| Introduce el certificado.  | SHCP Mana Triaitan Shire                                                                                                    |
|----------------------------|----------------------------------------------------------------------------------------------------|
| clave privada v            | HCITRIA DE NACIONA<br>VILIONO MALCO                                                                                                    |
| contraseña de tu e firma   | Martes 24 de noviembre de 2015 Inicio   Cerrar Sesión                                                                                                    |
| (antos firmo alastránico)  | Buzón tributario Declaraciones Factura electrónica RFC Trámites Servicios Consultas                                                                                                    |
| (antes inma electronica),  | Alta del servicio e.firma portable                                                                                                    |
| y da clic en envlar.       | Firma Electrónica                                                                                                    |
|                            | Certificado (cer) Buscar                                                                                                    |
|                            | Cleve privada (key) Buscar                                                                                                    |
|                            | Contraseña de clave privada                                                                                                    |
|                            |                                                                                                    |
|                            | Este servicio requiere internet Explorer 10.0 o superior, Firefox 30.0 o superior, Safari 6.1 o superior, Chrome 27.0 o superior.                                                                                                    |
|                            |                                                                                                    |
|                            | Regresar Limplar Campos Enviar                                                                                                    |
|                            |                                                                                                    |
| Se muestra tu acuse de     | SHCP<br>                                                                                                    |
| Alta del servicio para     | Jueves 26 de novembre de 2015 inicio I Cerrar Sasión                                                                                                    |
| impresión.                 | Buzon tributario Declaraciones Factura electrónica RPC Tramites Servicios Consultas Alta del servicio e firma portable                                                                                                    |
|                            | Se ha generado sa e.firma portable de mantera exitosa.                                                                                                    |
|                            | Exercicles (* OC' se utilizară para configurar el dispositivo mbol a tovela del lectar de deligos QR consento en                                                                                                    |
|                            | is Lappe EFMA ORTIFALE appontie en ST minit. Lagrando el viciola con el envendo el responsata. Con el<br>fin de poter autorizatoriante al los galancies de vicinaria de vicinaria del vicinaria del vicinaria. Con el<br>Cele mencionar que este clógia podei configurante en diferente dispositivos mitvites, solo que no será                                                                                                    |
|                            | Distance of the second second se                                                                                                    |
|                            | Linguiser                                                                                                    |
|                            |                                                                                                    |
|                            | SHCP ACUSE DE ALTA AL SERVICIO DE ALTA AL SERVICIO DE ALTA ALTA SERVICIO DE ALTA ALTA SERVICIO DE ALTA ALTA ALTA SERVICIO DE ALTA ALTA SERVICIO DE ALTA ALTA SERVICIO DE ALTA ALTA ALTA SERVICIO DE ALTA ALTA |
|                            | INIDOS MA                                                                                                    |
|                            | Fecha y these 6 Openvolet 26/11/2015 10.4526 horos                                                                                                    |
|                            |                                                                                                    |
|                            |                                                                                                    |
| Lee el código QR con tu    | û 🔲 ψ 🔹 🔃 ⑥ 🎬 "Ⅲ 圓 07:56 p.m.                                                                                                    |
| dispositivo móvil a fin de |                                                                                                    |
| sincronizarlo con el       |                                                                                                    |
| servicio. Da clic en       |                                                                                                    |
| Finalizar.                 | Con la finalidad de optimizar el                                                                                                    |
|                            | funcionamiento del servicio de e firma<br>portable en su dispositivo móvil, se<br>sugiere que la opción de "fecha y hora                                                                                                    |
|                            | automáticamente" este activa.<br>Para completar la configuración pulse<br>an el simulato hoto                                                                                                    |
|                            |                                                                                                    |
|                            | Leer Código QR                                                                                                    |
|                            | de la fan y print de la constance de la constance de la constance de la constance de la constance de la constan                                                                                                    |
|                            |                                                                                                    |
|                            | Autres -                                                                                                    |
|                            |                                                                                                    |
|                            |                                                                                                    |

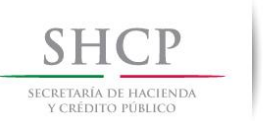

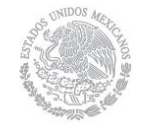

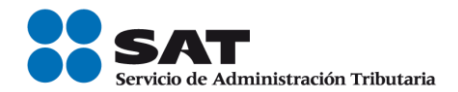

| □ P                                                                                                    |
|----------------------------------------------------------------------------------------------------|
| su conjectmento la continuación de inscripción al service, mano que consta de un coreco exectónico conde se necidar<br>información feleraria e sele seguena, que es el agenciente, sconnecedentanta.com<br>También se hace entrega del código QR, el cual se configura a través de la aplicación E FRMA PORTABLE: contenida en<br>la aplicación de SAT movil, manna que hace la fectura de este código y sincronida el dispositivo móvil con el servicio de |
| A parte de aste momento puede haver uso del servico de generación de clavas dinámicas desde su dispositivo móvil, para<br>ingresar a los diferentes aplicativos que se encuentran publicados en el portal de trámites y servicios del SAT.                                                                                                    |
|                                                                                                    |
| -<br>Finalizar                                                                                                    |
|                                                                                                    |

|                                                                                                    | Administración del servicio                                                                                                    |
|----------------------------------------------------------------------------------------------------|----------------------------------------------------------------------------------------------------|
|                                                                                                    | Estatus                                                                                                    |
| En este módulo consulta<br>y modifica la información<br>registrada en el servicio;<br>para ingresar elige la<br>opción <b>Administración</b><br><b>del servicio</b> . | None     Construction       Construction     Construction       Construction     C                                                                                                    |
| Ingresa tu RFC y<br>contraseña y da clic en<br>Enviar.                                                                                                    | Image: Section of the section of the section of th |

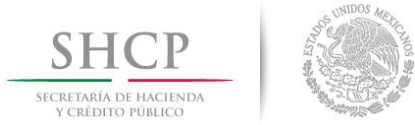

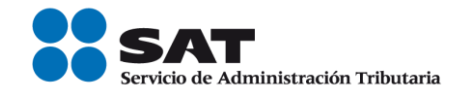

| Genera con tu dispositivo<br>móvil una clave<br>dinámica, ingrésala y da<br>clic en <b>Enviar</b> . | Image: The State of the State of the St |
|----------------------------------------------------------------------------------------------------|----------------------------------------------------------------------------------------------------|
| Se muestra la pantalla<br>principal de tu <b>Estatus</b> .                                          | Street       None       Trámites y servicios         Jueves 26 de novembre de 2015       Inicia   Cerar Serón         Buzón tributario       Declaraciones       Factura electrónica       RFC       Trámites Servicios       Consultas         Estatus       Movimientos       Acuses       Uso e firma portable       Estatus actual de usuario en e firma portable.                                                                                                    |
|                                                                                                    | BrG       AAAA910101AAA         Renderer       ToP20051112922         Interner       Sch120515102923         Utterne fiche de Reactivación:       Sch120515102923         Interner       Sch120515102923         Interner       Antoriación y Astericación         Escade:       ACTIVO         Top de sice ellima portable:       Antoriación y Astericación         DESCRIPCIÓN DEL TIPO DE USO       Antoriación y actericación correspondentes para acceso a los senvicos publicados en el portal de St.         Antoriación:       Permite al corrologiente der validez el trainite realizado que permite la imputabilidad del acco.                                                                                                    |

|                          | Movimientos                                                                                                    |
|--------------------------|----------------------------------------------------------------------------------------------------|
| Elige del menú la opción | SHCP<br>Trámites y servicios Trámites y servicios                                                                     |
| Movimientos.             | juenes 26 de noviembre de 2015<br>Budon tributario Declaraciones Factura electrónica RFC Trámites Servicios Consultas |
|                          | Estatus Movimientos Acuses Uso e.firma portable                                                                       |
|                          | Consulta de Movimientos  * Campos obligatorios                                                                        |
|                          | Tipo Movimiento Todos • RFCi AAAA910101AAA                                                                            |
|                          | Fedra Incal 11 8 Buccar                                                                                               |
|                          | Resumen de Movimientos                                                                                                |
|                          | Tipo Descripción Fecha y hora                                                                                         |
|                          | No se encontrarion movimientos (1 de 1) re est av av                                                                  |
|                          | Diportar                                                                                                    |
|                          |                                                                                                    |

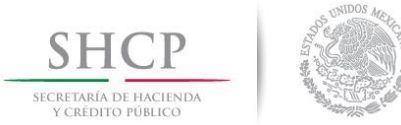

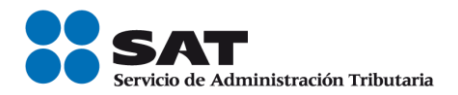

| Selecciona una opción<br>del listado de <b>Tipo de</b><br><b>movimiento</b> . | Buzón tributario     Declaraciones     Factura electrónica     RFC     Trámites     Servicios     Consultas       Estatus     Movimientos     Acuses     Uso e.firma portable     Image: Consultas     Image: Consultas       Consulta de Movimientos                                                                                                    |
|-------------------------------------------------------------------------------|----------------------------------------------------------------------------------------------------|
| También un rango de                                                           | Byportar -                                                                                                    |
| focha para roalizar la                                                        | Estatus Movimientos Acuses Uso e.firma portable Consulta de Movimientos                                                                                                    |
|                                                                               | * Campos obligatorios                                                                                                    |
| búsqueda.                                                                     | Tigo Movimients     Tigo     Boxcar       Fecha Instal %     10/11/15     E       Fecha Instal %     10/11/15     E       Resumen de Movimientos     (1 de 1)     1       Tipo     Descriptalin     1       (1 de 1)     1     1       1     1     1       1     1     1       1     1     1       1     1     1       1     1     1       1     1     1       1     1     1       1     1     1       1     1     1       1     1     1       1     1     1       1     1     1       1     1     1       1     1     1       1     1     1       1     1     1       1     1     1       1     1     1       2     2     2       2     2     2       2     2     2       2     2     2       2     2     2       2     2     2       2     2     2       2     2     2 <t< th=""></t<>                            |
| Se muestra el resultado                                                       | Estatus Movimientos Asuses Uso efirma oortable                                                                                                    |
| de la búaqueda. Dara                                                          | Consulta de Movimientos                                                                                                    |
| de la busqueda. Fala                                                          | * Campos deligatorios<br>Tigo Movimento Todos • 860                                                                                                    |
|                                                                               | Fecha Incol 11 23/11/15 0 Fecha Fival 11 26/11/15 0 Boccar                                                                                                    |
| ciic en <b>Exportar</b> .                                                     | Resumen de Moximientos         (1 de 1)       ****         Techa your         Tago       Biconcipadin       An elas dada de alta en el sencio de afirma ponstán.       Techa your         Bigo del anvico       Biconcipadin       An elas dada de alta en el sencio de afirma ponstán.       20511-55 10-65-56         Bigo del anvico       Biconcipadin       Hono Honomotiva       20511-52 10-65-56         Bigo del anvico       Biconcipadin       Hono Honomotiva       20511-52 10-65-56         Bigo del anvico       Biconcipadine       An ela de ados de alta e en el sencio de afirma ponstán.       20511-52 10-56-56         Bigo del anvico       Biconcipadine       An ela de dado de alta e en el sencio de afirma ponstán.       20511-51 12-56-56         Bigo del anvico       Biconcipadine |
| Eliga la opción que                                                           | Abriendo Movimientos.xls                                                                                                    |
| deseas realizar con el                                                        | Ha elegido abrir:                                                                                                    |
| archivo.                                                                      | <b>Movimientos.xls</b>                                                                                                    |
|                                                                               | el cual es un: Hoja de cálculo de Microsoft Excel 97-2003                                                                                                    |
|                                                                               | de: https://www.uat.siat.sat.gob.mx                                                                                                    |
|                                                                               | ¿Qué debería hacer Firefox con este archivo?                                                                                                    |
|                                                                               | Abrir con     Microsoft Excel (predeterminada)                                                                                                    |
|                                                                               | ─ Guardar archivo                                                                                                    |
|                                                                               | Repetir est <u>a</u> decisión de ahora en adelante para este tipo de archivos.                                                                                                    |
|                                                                               | Aceptar Cancelar                                                                                                    |
|                                                                               |                                                                                                    |

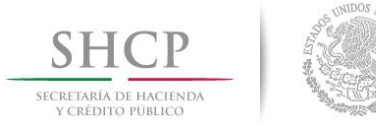

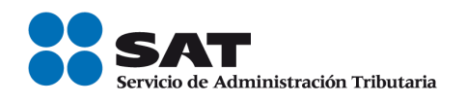

|                                                           | Acuses                                                                                                    |                                                                                                    |
|-----------------------------------------------------------|----------------------------------------------------------------------------------------------------|----------------------------------------------------------------------------------------------------|
| Selecciona la opción                                      | SHCP                                                                                                    | Trámites y servicios                                                                                    |
| Acuses.                                                   | Jueves 26 de novembre de 2015<br>Buzón tributario Declaraciones Factura electrónica<br>Estatus Movimientos Acues Uso e.firma portat                                                                                                    | Inicio I Cerrar Sesión<br>RFC Trámites Servícios Consultas<br>ble                                       |
|                                                           | Reimpresión de Acuses                                                                                                    |                                                                                                    |
|                                                           | En esta sección podrá realizar la descarga de los acuses generados durante los diferen<br>icono <b>Descargar</b>                                                                                                    | ntes procesos en el servicio de e firma portable. Dando cick en el                                      |
|                                                           | (1 de 5) ++ ++ 1 2 3 4 5                                                                                                    |                                                                                                    |
|                                                           | Acuse<br>Acuse de Alta al Servicio de e.firma portable                                                                                                    | Pecha y hora Descargar<br>26/11/2015 10:45:26                                                           |
|                                                           | Acuse de Baja al Servicio de e.firma portable                                                                                                    | 24/11/2015 20:31:35                                                                                     |
|                                                           | Acuse de Alta al Servicio de e.firma portable                                                                                                    | 24/11/2015 19:40:09                                                                                     |
|                                                           | Acuse de Baja al Servicio de e.firma portable                                                                                                    | 24/11/2015 12:46:18                                                                                     |
|                                                           | Acuse de Generación de Nuevo Código del Servicio de estirma portable                                                                                                    | 24/11/2015 12:08:12                                                                                     |
|                                                           | Acuse de Generación de Nuevo Código del Servicio de e.firma portable                                                                                                    | 27/10/2015 13:33:57                                                                                     |
|                                                           | Acuse de Alta al Servicio de e.firma portable                                                                                                    | 27/10/2015 13:07:03                                                                                     |
|                                                           | Acuse de Baja al Servicio de e.firma portable                                                                                                    | 27/10/2015 13:01:14                                                                                     |
|                                                           | Acuse de Generación de Nuevo Código del Servicio de efirma portable                                                                                                    | 26/10/2015 17:21:57                                                                                     |
| Elige la opción que<br>deseas realizar con el<br>archivo. | Abriendo Acuse de Alta al Servicio de e.firma p<br>Ha elegido abrir:<br>Acuse de Alta al Servicio de e.firma p<br>el cual es un: Adobe Acrobat Documer<br>de: https://www.uat.siat.sat.gob.mx<br>¿Qué debería hacer Firefox con este archivo<br>Quárdar archivo<br>Guardar archivo<br>Repetir esta decisión de ahora en ade | portable.pdf  portable.pdf nt ? DC (predeterminada) elante para este tipo de archivos. Aceptar Cancelar |

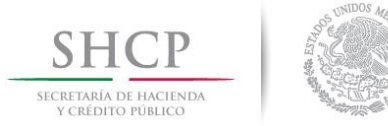

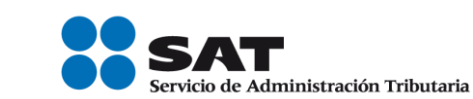

|                          | Uso de e.firma portable                                                                                                    |
|--------------------------|----------------------------------------------------------------------------------------------------|
| Selecciona la onción Uso | Martes 24 de noviembre de 2015 Inicio I Cerrar Sesión                                                                            |
|                          | Buzón tributario Declaraciones Factura electrónica RFC Trámites Servicios Consultas                                              |
| de e.firma portable.     | Estatus Movimientos Acuses Uso e.firma portable                                                                                  |
|                          | Modificar Uso e.firma portable.                                                                                                  |
|                          | Usted tiene configurado el uso de la e.firma portable para la autenticación de aplicativos y autorización de trámites.           |
|                          | ¿Desea modificar dicha configuración para usar este servicio solo para la autorización de trámites?                              |
|                          |                                                                                                    |
|                          | Anglar                                                                                                    |
|                          |                                                                                                    |
|                          |                                                                                                    |
| Para realizar el cambio  | Martes 24 de noviembre de 2015 inicio I Cerrar Sesión                                                                            |
|                          | Buzón tributario Declaraciones Factura electrónica RFC Trámites Servicios Consultas                                              |
| del uso de la e.firma    | Estatus Movimientos Acuses Uso e.firma portable                                                                                  |
| portable selecciona la   | Modificar Uso e.firma portable.                                                                                                  |
| accilla de verificación  | Usted tiene configurado el uso de la e.firma portable para la autenticación de aplicativos y autorización de trámites.           |
|                          | ¿Desea modificar dicha configuración para usar este servicio solo para la autorización de trámites?                              |
| para que se active el    | ·                                                                                                    |
| botón <b>Aceptar</b> .   | Aceptar                                                                                                    |
|                          |                                                                                                    |
|                          |                                                                                                    |
| Para concluir con el     | Buzón tributario Declaraciones Factura electrónica RFC Trámites Servicios Consultas                                              |
| cambio, da clic en       | Estatus Movimientos Acuses Uso e.firma portable                                                                                  |
| Finalizar                | Modificar Uso e.firma portable.                                                                                                  |
| Finalizar.               | Se modificó la configuración de manera satisfactoria para hacer uso de la e.firma portable solo para la autorización de trámites |
|                          |                                                                                                    |
|                          | Finalizar                                                                                                    |
|                          |                                                                                                    |
|                          |                                                                                                    |
|                          |                                                                                                    |
|                          |                                                                                                    |

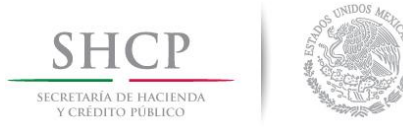

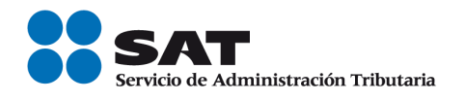

|                               | Generación de nuevo código QR.                                                                                                    |  |
|-------------------------------|----------------------------------------------------------------------------------------------------|--|
| Para generar un nuevo         | SHCP SAT Trainites y servicios                                                                                                    |  |
| código QR elige la            | Version contraction de la contraction de la contraction de la contraction de la contraction de la contraction de 2015 (Chubatem de 2015)                                                                                                    |  |
| opción Generación de          | Budon tributario Declaraciones Factura electrónica RFC Trámites Servicios Consultas<br>Firma electrónica Opición del Acuzes Varios Control de Consultas                                                                                                    |  |
| nuevo código.                 | Companience Constante a Constante a Consta     |  |
| Ū                             | re-coación - De tercensa - Acues de RYC Identificación Facal<br>Validación de vigancia austratadas - Solicitud de Subaración T<br>Cottorpedia Austración a Develición Encrete a                                                                                                    |  |
|                               | Accuration     Accuration     A          |  |
|                               | Actualizar contreseña autoritadas declanación de la<br>Restablicar Administración focal solutiona de la<br>Mandemandia actual Managaín Managaín de actual de la de la declanación de la declanación declanación declanación declan |  |
|                               | efermation<br>eferma portable Dicame 2009 Min Superior<br>Read environ environs participante procelimiento                                                                                                    |  |
|                               | Administration del                                                                                                    |  |
|                               | Eleg de servico                                                                                                    |  |
|                               |                                                                                                    |  |
| Ingresar tu RFC y             | SHCP with a second second seco     |  |
| contraseña y da clic en       | Jueves 26 de noviembre de 2015<br>Buzón tributario Declaraciones Factura electrónica RFC Trámites Servicios Consultas                                                                                                    |  |
| Enviar.                       |                                                                                                    |  |
|                               | Acceso a los servicios electrónicos                                                                                                    |  |
|                               |                                                                                                    |  |
|                               | RFC: AAAA910101AAA                                                                                                    |  |
|                               | Contraseña:                                                                                                    |  |
|                               | Firma Electrónica Enviar                                                                                                    |  |
|                               | ZCNvidatele tu Contraseña;<br>Si aún no cuentas con tu Contraseña, obtenía <u>aguí</u>                                                                                                    |  |
|                               |                                                                                                    |  |
| Elige un correo adonde        | SHC 27<br>Trainites y servicios Trâmites y servicios                                                                                                    |  |
| se enviara la liga de         | juneos 26 de noviembre de 2013 inicia i a la companya de la companya de la company<br>Regiona de la companya de la companya de la companya de la companya de la companya de la companya de la companya                                                                                                    |  |
| descarga para el nuevo        | Generación de nuevo código para e.firma portable.                                                                                                    |  |
| código y da clic en           | Medio de generación de nuevo código de configuración.<br>Seleccione un correo de la lota mediante el cual se le ensiará la información para la generación de un nuevo código de configuración del senicio a firma<br>mondela.                                                                                                    |  |
| Aceptar.                      | C                                                                                                    |  |
|                               | Lucarreagnotimal.com                                                                                                    |  |
|                               | Augure Cancelor                                                                                                    |  |
|                               |                                                                                                    |  |
| Se te notifica el envío del   | SHCP SAT Trainites y servicios                                                                                                    |  |
| nuevo código a tu correo.     | Jueres 26 de noviembre de 2015 Inicio   Centra Sesión                                                                                                    |  |
| Da clic en <b>Finalizar</b> . | Buzón tributario Declaraciones Factura electrónica RFC Trámites Servicios Consultas                                                                                                    |  |
|                               | Vertre activit de interne scongep para e cantina por tautor.<br>En este momento se le ha enviado via contes electrónico el procedimento por el cual se concluye la solicitud de generación de rueso cologo para e firma<br>portale.                                                                                                    |  |
|                               | Naza, el ink en su corres sendri una vigencia de 30 minutos a partor de esta nostíficación.                                                                                                    |  |
|                               |                                                                                                    |  |
|                               |                                                                                                    |  |

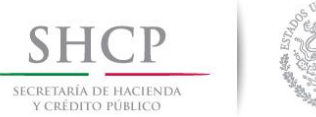

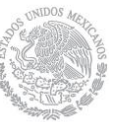

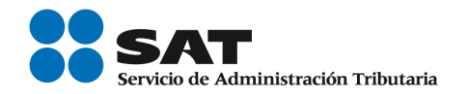

| Abre el correo recibido y<br>da clic en <b>Aquí</b> para<br>generar un nuevo código. | Culture de la des de la des de la de |
|--------------------------------------------------------------------------------------|----------------------------------------------------------------------------------------------------|
| Ingrees to BEC v                                                                     | SHCR I I IIII                                                                                                    |
| Ingresa lu RFC y                                                                     | STUE SAT Trainites y servicios                                                                                                    |
| <b>contraseña</b> y da clic en                                                       | Jueves 26 de noviembre de 2015 (Ovidene susian<br>(Ovidene su contraceha)                                                                                                    |
| Fnviar                                                                               | Buzón tributario Declaraciones Factura electrónica RFC Trámites Servicios Consultas                                                                                                    |
| Envian                                                                               |                                                                                                    |
|                                                                                      | Acceso a los servicios electrónicos                                                                                                    |
|                                                                                      |                                                                                                    |
|                                                                                      |                                                                                                    |
|                                                                                      |                                                                                                    |
|                                                                                      | RFC: AAAA910101AAA                                                                                                    |
|                                                                                      | RFC: AAAA910101AAA<br>Contraseña:                                                                                                    |
|                                                                                      | RFC: AAAA910101AAA<br>Contraseña: ••••••••••••••••••••••••••••••••••••                                                                                                    |
|                                                                                      | RFC: AAAA910101AAA<br>Contrasefu: ••••••••••••••••••••••••••••••••••••                                                                                                    |
|                                                                                      | RFC:       AAAA910101AAA         Contraseña:       ••••••••••••••••••••••••••••••••••••                                                                                                    |
| •                                                                                    | RFC:       AAAA910101AAA         Contraseña:       ••••••••••••••••••••••••••••••••••••                                                                                                    |
| Aparece tu acuse para                                                                | RFC: AAAA910101AAA<br>Contrasefu:<br>Frame Electrónics<br>(Cividante la Contrasefue)<br>Si aún no cuentas con lu Contrasefue, obtenia goud<br>Si aún no cuentas con lu Contrasefue)<br>Si aún no cuentas con lu Contrasefue)                                                                                                    |
| <b>Aparece</b> tu acuse para impresión.                                              | RFC:       AAAA910101AAA         ContraseRe:       Immediate         Firms Electronce       Immediate         COndestes to ContraseRe       Immediate         Condestes to ContraseRe       Immediate         St aidn no contraseRe       Immediate         St aidn no contraseRe       Immediate         St aidn no contraseRe       Immediate         St aidn no contraseRe       Immediate         Immediate       Immediate         Immediate       Immediate         Immediate       Immediate         Immediate       Immediate                                                                                                    |
| <b>Aparece</b> tu acuse para impresión.                                              | FFC:       AAAA910101AAA         Contrasenta:                                                                                                    |
| <b>Aparece</b> tu acuse para impresión.                                              | FEC: AAAA910101AAA ContraseRi: ContraseRi: Contra      |
| <b>Aparece</b> tu acuse para impresión.                                              | FC:       AAA910101AAA         Contrasefu:       Final Electronic (rever)         Condexted to Contrasefue       Condexted to Contrasefue         Condexted to Contrasefue       Condexted to Contrasefue         Station no cuentas con to Contrasefue       Station no cuentas con to Contrasefue         Condexted to Contrasefue       Condexted to Contrasefue         Station no cuentas con to Contrasefue       Trainites y servicios         Dueste 3 de monocuentar de 2015       Intendex fueros         Stated servicio o Consultario       REC       Talentes         Servicio o coma portable       Servicios       Consultario         Se bageneratio de servicio       Consultario       Factura electrónica         REC       Talentes       Servicios       Consultario                                                                                                    |
| <b>Aparece</b> tu acuse para impresión.                                              | FIG:       AAAS10101AAA         Contrastenti:       Immediate in the immediate in the immediate in th                                                                            |
| <b>Aparece</b> tu acuse para impresión.                                              | Free: AMAP 310101AAA   Contrasente: Immediate   Immediate Immediate   Contrasente: Immediate   Immediate Immediate   Contrasente: Immediate   Contrasente:                                                                                                    |
| <b>Aparece</b> tu acuse para impresión.                                              | Free: AMAPS10101AAA   Contrasente: Imme Decision   Emere Decision Imme Decision   Conductes 10: Contrasente: Imme Decision   Conductes 10: Contrasente: Imme Decision   Conductes 10: Contrasente: Imme Decision   Conductes 10: Contrasente: Imme Decision   Conductes 10: Contrasente: Imme Decision   Conductes 10: Contrasente: Imme Decision   Contrasente: Imme Decision   Decision Contrasente: Imme Decision   Decision Contrasente: Imme Decision   Contrasente: Immerediate data   Contrasente: Immerediate data   Contrasente: Immer                                                                                                    |
| <b>Aparece</b> tu acuse para impresión.                                              | Eff: AMAP 101 DLAMA   Contrastenti Image: Contrastenti   Image: Contrastenti Image: Contrastenti   Contrastenti Image: Contrastenti                                                                                                    |
| <b>Aparece</b> tu acuse para impresión.                                              | <complex-block></complex-block>                                                                                                    |
| <b>Aparece</b> tu acuse para impresión.                                              | <complex-block></complex-block>                                                                                                    |
| <b>Aparece</b> tu acuse para impresión.                                              |                                                                                                    |
| <b>Aparece</b> tu acuse para impresión.                                              | <complex-block></complex-block>                                                                                                    |
| <b>Aparece</b> tu acuse para<br>impresión.                                           | <complex-block></complex-block>                                                                                                    |

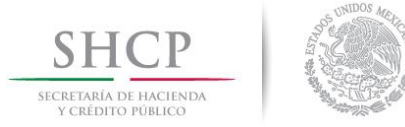

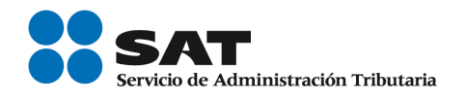

| Baja del servicio                                                                |                                                                                                    |                                                                                                    |
|----------------------------------------------------------------------------------|----------------------------------------------------------------------------------------------------|----------------------------------------------------------------------------------------------------|
| Para dar de baja el                                                              | SHCP<br>In the second second sec                                                                                                    | Trámites y servicios                                                                                                    |
|                                                                                  | Buzón tributario Declaraciones Factura electrónica RFC                                                                                                    | Trámites Servicios Consultas                                                                                                    |
| la opcion <b>Baja del</b><br>servicio.                                           | Finan adrictiona         Openation of<br>Comparison of<br>Solitute directification         Anales         Varios           Solitute directification         Comulant<br>Interditation<br>Interditation<br>Interditat | Control de Caurtais de<br>Calefano y Gaurante ni Inea<br>Tarrennos reformes<br>Information de Caurtais de<br>Information de Caurtais de Caurtais<br>Information de Caurtais de Caurtais de Caurtais de Caurtais de Caurtais de Caurtais de Caurtais de Caurtais de Caurtais de Caurtais de Caurtais de Caurtais de Caurtais de Caurtais de Caurtais de Caurtais de Caurtais de C |
| Ingresa tu RFC y<br>contraseña y da clic en<br>Enviar.                           | SHCP         Stream and the control of the control of the contro                                                                                                    | Trâmites y servicios<br>Incor Incor seden<br>Citolare no consultan<br>Trâmites Servicios Consultas                                                                                                    |
|                                                                                  | Acceso a los servicios electrónicos  RFC: [////Artiolol/// Contraseha: Frma Electrónica /_CNedaste la Contraseha, obtenia aguí Si aún no cuentas con la Contraseha, obtenia aguí                                                                                                    |                                                                                                    |
| Selecciona la casilla de<br>verificación para que se<br>active el botón Aceptar. | University of the second second secon                                                                                                    | Trámites y servicios<br>vicio I Cerrar Sesión<br>Trámites Servicios Consultas                                                                                                    |

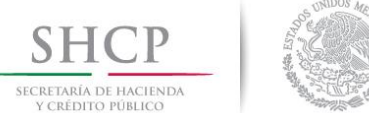

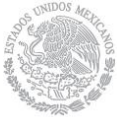

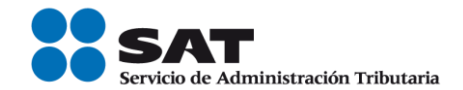

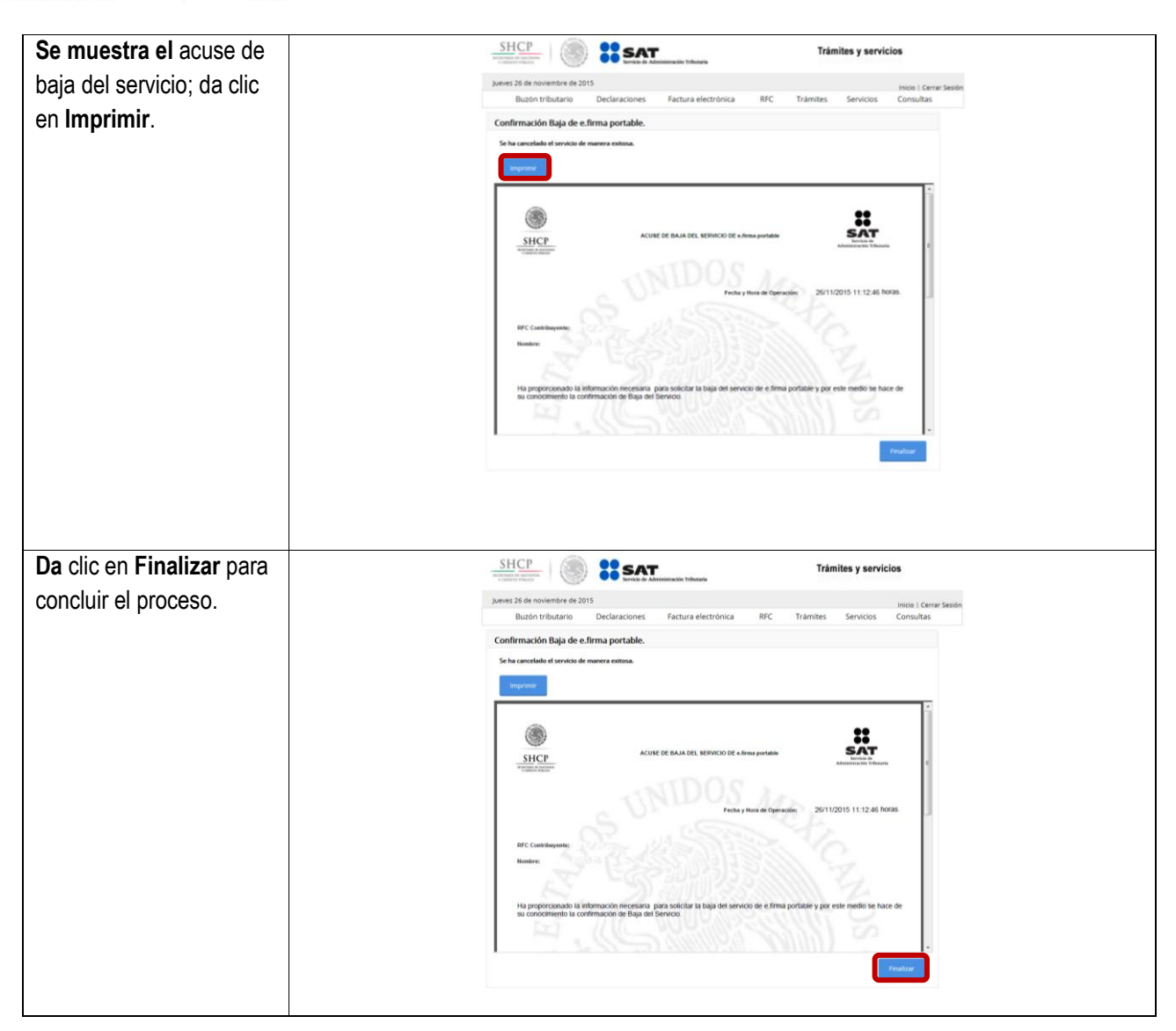